# 操作流程

第一步:

微信搜索"中凯证照",或直接扫码

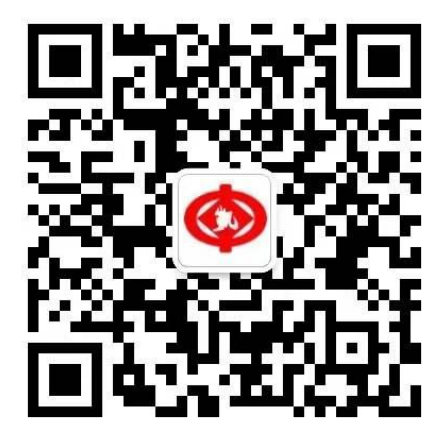

微信扫一扫

关注公众号

第二步:

```
点击下方"图像采集",进入正式采集页面
    J、国家应约东注册、西八百则、
   色彩真实、无明显畸变。
   4、除头像外,不得添加边框、文
   字、图案等其他内容。
   5、图像清晰、干净,可编辑(后
   期我司要用图像处理软件编辑)。
   背景尽量为蓝色。
   6、人物图像坐姿端正,表情自然,
   双眼自然睁开并平视,耳朵对称,
   左右肩膀平衡,嘴唇自然闭合(不
   可露牙)。
   7、常戴眼镜者需提供佩戴眼镜的
   图像,但不得带有色(含隐形)眼
   镜,镜框不得遮挡眼睛,眼镜不能
   有反光。
   8、图像不得有头部覆盖物(宗教、
   医疗和文化需要时,不得遮挡脸部
   或造成阴影),不得有耳环、项链
   等饰品。头发不得遮挡眉毛、眼
   睛、耳朵。不宜化妆。
   9、文件大小不能低于100k,清晰
   度为 300dpi 分辨率。文件格式是
   JPG (JPEG) 。
   客服电话: 63334092-602, 客服
   时间:周一至周日上午9点-下午5
   点。国家法定节假日休息。
图像采集
                证照样例 🗉
```

#### 选择所需要的信息采集项目

| 新生入学采集 | <b>学</b> 历信息采集 |
|--------|----------------|
| 一      | 单证采集           |
|        |                |

"学历信息采集"

学信网可以下载"采集码",指有学历证书,也就是"毕业证"的照片采集 点击

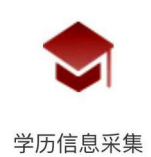

进入

获取"采集码"方式请参照文件最后附件

注意:如果学生为应有"学历证书(毕业证书)"学生,即在籍学生。只是暂时学信网未能获取"采集码",请延后采集,待可以下载"采集码"后再进行采集。

### 第四步:

信息录入 提前将下载好的"采集码"保存至手机相册中

| ×     | 中凯证照                      | ••• |
|-------|---------------------------|-----|
|       | <b>こう</b><br>注:点击扫描学信网采集码 |     |
| ┃ 学生基 | 本信息                       |     |
| 学校    |                           |     |
| 层次    |                           |     |
| 学历类型  |                           |     |
| 学生姓名  |                           |     |
| 证件号   |                           |     |
| 学号    |                           |     |
| 采集码   |                           |     |
| 手机号码  | 18310093698               |     |
|       |                           | _   |

### 点击扫描学信网采集码

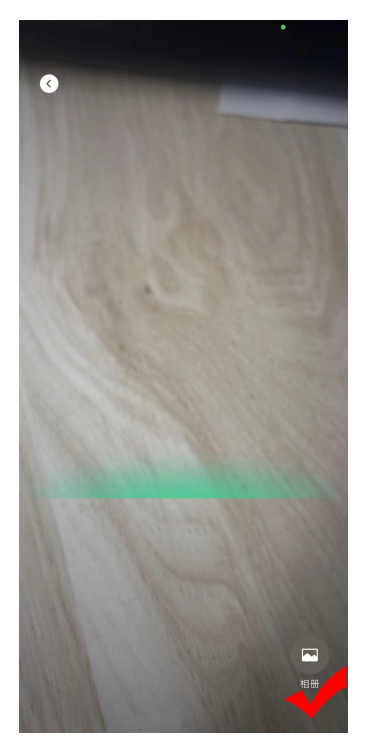

点击下方"相册",从中选择"采集码"图片

| ×     | 中凯证照 …                     |  |  |  |  |
|-------|----------------------------|--|--|--|--|
|       | <b>こう</b><br>注: 点击扫描学信网采集码 |  |  |  |  |
| ┃ 学生基 | 本信息                        |  |  |  |  |
| 学校    | 中央民族大学                     |  |  |  |  |
| 层次    | *科 弹出信息之后                  |  |  |  |  |
| 学历类型  | 成人占土下一步                    |  |  |  |  |
| 学生姓名  | 川山 ノ ク                     |  |  |  |  |
| 证件号   | •••••••••9                 |  |  |  |  |
| 学号    | 19                         |  |  |  |  |
| 采集码   | f08c                       |  |  |  |  |
| 手机号码  | 183                        |  |  |  |  |
| 下一步   |                            |  |  |  |  |

相应信息弹出,进行确认

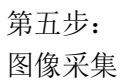

| 0                                                                                                    |  |  |
|----------------------------------------------------------------------------------------------------|--|--|
| 同学你好,采集学历照片是重要的学籍工作,这张照片是用作毕业<br>证/学位证的制作。请认真核实所填信息,以及准备后续的照片采集<br>事宜。<br>提醒:学历采集请不要选择自拍照片,自拍照不符合证照要求,如<br>有需求可选择单一背景色,并找人帮忙拍摄,我们后端进行审核。<br>望理解: |  |  |
| 选择线上拍照,<br>点击下一步。                                                                                                    |  |  |
| 线上拍照<br>下一步                                                                                                    |  |  |

注意:根据教委最新通知,建议使用线上拍照功能。具体拍照可以参照公众号右下角图片样例,进行拍照。

照片要求: A 嘴唇自然闭合(不可露牙) B 五官都要露出,露眉,露耳 C 不可佩戴饰物(耳环、项链等),不可佩戴美瞳,眼镜不反光 D 背景为蓝色,不可穿蓝绿色衣服 E 坐姿端正 F 照片无修改、无 P 图 照片要求是根据高等教育学历证书电子注册图像采集规范总结,如图像不符合要求,会有学 信网无法显示的问题。

文件像素:大于 480X640 px 文件大小:大于 100KB 清 晰 度:大于 300dpi

#### 第六步:

| ×    | 中凯证照 … |
|------|--------|
| 订单信息 |        |
| 采集类型 | 新生入学   |
| 学校   | 中央民族大学 |
| 层次   | 高起本    |
| 学历类型 | 成人     |
| 姓名   | 冯      |
| 学号   | 19!    |
| 电话   | 183    |
| 收费金额 | 点击立即支付 |
|      |        |
|      | 立即支付   |

查看收费金额及相应信息,确认无误,点击"立即支付"

操作完成

主页---我的---我的订单,可查询采集动态 如有问题可电话咨询: 01063334092 转 602 附件:

# 查看采集码途径

一、学信网学信档案(手机端和 pc 端流程一致)1.登录学信网学信档案

| 中国高等教育学生信息网(学信网)<br>CHSI 教育部学历面词网站、教育部等均据生用光工程批定网站、全国领土研究生招生服名和调制指定网站                                                         |                                                                                  |                                                                                                    |                                                                                                    |  |  |
|----------------------------------------------------------------------------------------------------|----------------------------------------------------------------------------------|----------------------------------------------------------------------------------------------------|----------------------------------------------------------------------------------------------------|--|--|
| 首页 学籍查询 学历查询 在线科                                                                                                    | 金证 出国教育背景服务 图像校                                                                  | 对 学信档案 高考 研招 港澳台                                                                                                    | 招生 征兵 就业 学职平台                                                                                                    |  |  |
| "2022学在港<br>,<br>好明会<br>期待你的参与!                                                                                               | 要問<br>2022年各<br>次<br>2022年各<br>数<br>う<br>关于全国高等<br>査<br>本<br>本<br>市岡本人学編学切       | 王多新闻   安慰江を   新城体現時     哲高考录取日程及录取结果查询     各高考综合政策方案工会     部历通全国高校中业生用弦平台     学校学生信息咨询与就业指导中心 <u>更名的公告     </u> 野の汚壊形法、運動上当咳喘     う」公告(学倫网招聘)新媒体和時(新闻) | <ul> <li>快速入口</li> <li>学籍学历信息管理平台</li> <li>来华福学生学籍学历管理平台</li> <li>印ビ馬考省急中台</li> <li>中国研究生招生信息网</li> <li>全国加方式成秀创新创业导师库</li> <li>电面方式优秀创新创业导师库</li> <li>电子优选单验证</li> <li>国家大学生就业服务平台</li> <li>毕业论文重置</li> <li>第二学士学位招生信息平台</li> </ul> |  |  |
| 学籍学历信息查询与认证服务                                                                                                    |                                                                                  |                                                                                                    | 学信档案                                                                                                    |  |  |
| 学错学历查询<br>教育部学历查询网站,可查询国家承认的<br>高等教育学错学历信息。                                                                                   | <b>学籍学历认证</b><br>申请高等教育学籍/学历电子认证、学历<br>书面认证。                                     | 上国教育背景信息服务<br>针对境外高校招生和学生申请出国路学而<br>提供的国内教育背景调查信息服务。                                                                                                   | 免费查询本人学籍学历信息<br>申请在线验证报告<br>应届毕业生可校对本人学历照片<br>登录 注册                                                                                                    |  |  |
| 学経查询         学历宣询           新生学籍         本人查询           在校生学籍         零點查询           國際校对         会员查询           查询本人学籍学历信息方法 | 教育部学历证书电子注册备案表<br>教育部学籍在线验证报告<br>报告介绍   特点   如何申请<br>中国高等教育学历认证报告<br>代理机构   如何申请 | 中等教育学历<br>高等学校学生成绩<br>中国等学校学生成绩<br>中哲学校学生成绩<br>普通衛中学业水平考试(会考)成绩<br>如何中调                                                                                | 在线验证报告<br>请输入在线验证码 查询<br>如何申请 报告特点                                                                                                    |  |  |

# 2. 查看本人学籍信息

| ルト 学信档系                                      | <b>द</b> 首页 高等教                                                                                  |                                                                          |                                         |                                                                       |                                                                                   |
|----------------------------------------------|--------------------------------------------------------------------------------------------------|--------------------------------------------------------------------------|-----------------------------------------|-----------------------------------------------------------------------|-----------------------------------------------------------------------------------|
|                                              | 5                                                                                                | 高校毕                                                                      | 业生跟踪调查                                  | 查                                                                     | ور<br>۲۹۹<br>۲۹۹                                                                  |
| <b>高等故</b> 育信息<br>学語<br>学历                   | 正线验证服告     查看 申请                                                                                 | ■ 三<br>学历认证与成绩验证<br>直看                                                   | 留学报告传输<br>直看 发送报告 翻译件                   | 上<br>毕业证书图像校对<br>校对                                                   |                                                                                   |
| <b>offer</b><br>就业<br>求职招聘                   | <ul> <li>学校满意度</li> <li>参与投票</li> </ul>                                                          |                                                                          | 信息核査确认<br>査者                            |                                                                       | ① 出上, 你注 备好了 3%     ① 出上, 你注 备好了 3%     □ 1 → 2 → 2 → 2 → 2 → 2 → 2 → 2 → 2 → 2 → |
| 你想求职吗? 这里                                    | 有适合你的职位                                                                                          | しいかがサエビーで目示                                                              | ED                                      | 换一批   更多                                                              |                                                                                   |
| 10.K-50.0K /<br>1.0K-50.0K /<br>(1.0K-8.0K / | 1911年12日<br>博士及以上<br>「<br>好务方向」<br>专科及以上<br>(1)<br>(1)<br>(1)<br>(1)<br>(1)<br>(1)<br>(1)<br>(1) | 30043A(17)7及上径则<br>12.0K-23.0K / 本科及)<br>链家总部-工商管理₹<br>6.0K-15.0K / 本科及) | 出上 (1) 4.01<br>戸址 (1) ERJ<br>上 (1) 4.01 | → 5000 ( ) 专科及以上<br>◆ 8.0K / 专科及以上<br><b> P实施顾问</b><br>≪ 8.0K / 专科及以上 |                                                                                   |

### 3. 选择学籍, 查看对应采集码

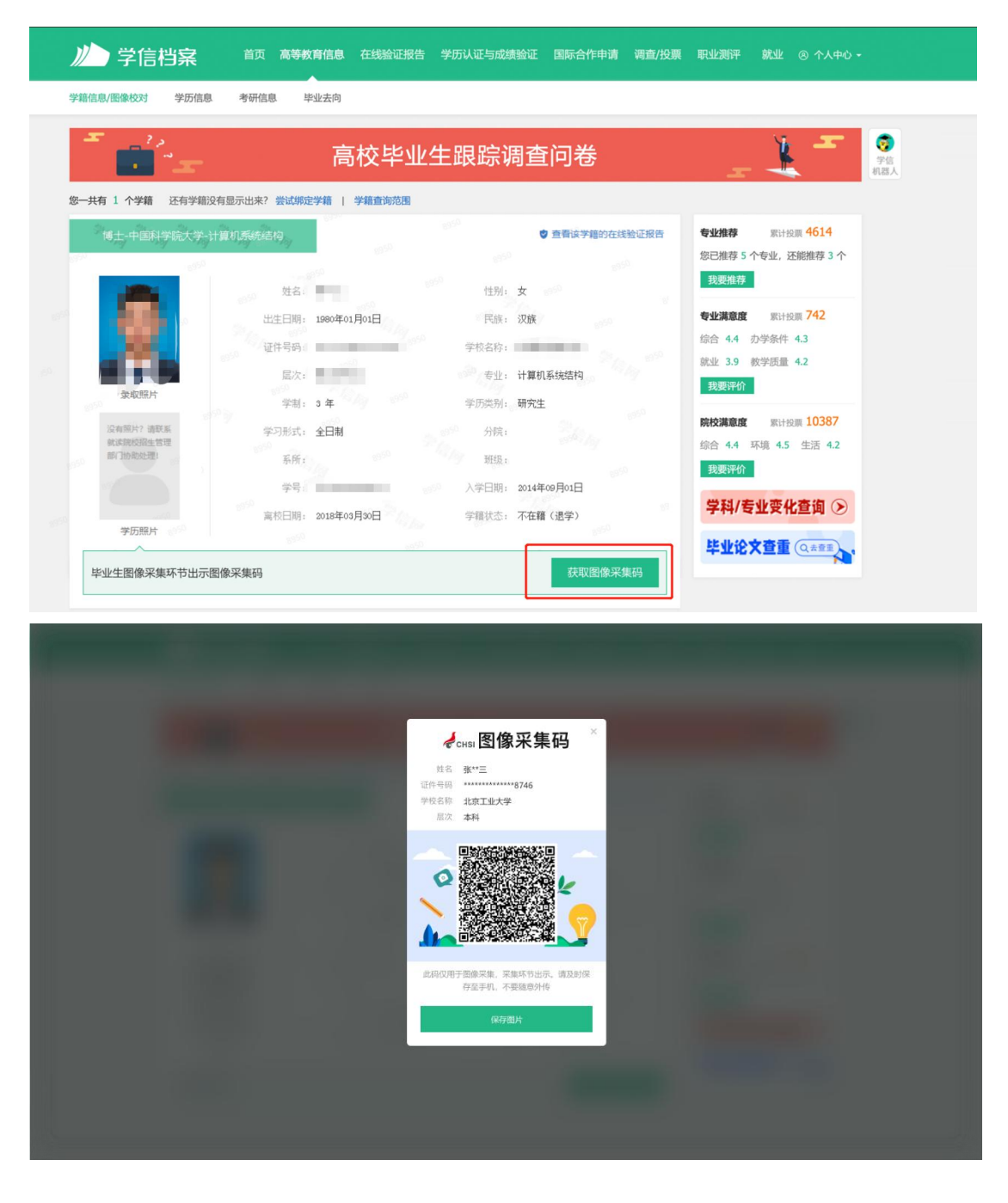

# 二、"学信网"微信公众号

 关注学信网公众号,绑定学信网账号,点击"学信账号", 查看学籍学历信息

|         |          |           | 15:31                                                     |                                         | ::!! 4G 🕩                                |
|---------|----------|-----------|-----------------------------------------------------------|-----------------------------------------|------------------------------------------|
| 15:30   |          | ::!! 4G 廷 | ×                                                         | 学信档案                                    |                                          |
| < 8     | 学信网 🖄    | L         |                                                           |                                         |                                          |
| 旦有圩頂    |          | 2         |                                                           | // 学信档案                                 | Đ                                        |
|         | 昨天 15:31 |           | 专业                                                        | 业认同度测评                                  | 参与测评 >                                   |
| 125     |          |           | 博士<br>1k-5                                                | <b>-后工作站招收公告</b><br>50k 博士及以上           | 更多职位>                                    |
|         | -        |           | -                                                         |                                         | -                                        |
| 100     |          |           | 100                                                       |                                         | 我要评价                                     |
|         | 昨天 16:00 |           |                                                           |                                         |                                          |
| -       |          | •••       | 高等教育信息                                                    | <b>交</b><br>在线验证报告                      | ■■<br>学历认证与成<br>绩验证                      |
|         |          |           |                                                           |                                         | Offer                                    |
|         |          |           | 留学报告传输                                                    | 毕业证书图像<br>校对                            | 就业                                       |
|         | 绑定学信网账号  |           | •                                                         | -                                       |                                          |
| -       | 登录学信档案   | >         | <ul> <li>         ・・・・・・・・・・・・・・・・・・・・・・・・・・・・・</li></ul> | ✔ ● ● ● ● ● ● ● ● ● ● ● ● ● ● ● ● ● ● ● | ★ 2000 1000 1000 1000 1000 1000 1000 100 |
| ⊕ = 在线服 | 务 = 学信账号 | = 帮助中心    |                                                           | < >                                     |                                          |

# 2. 选择学籍, 查看对应采集码

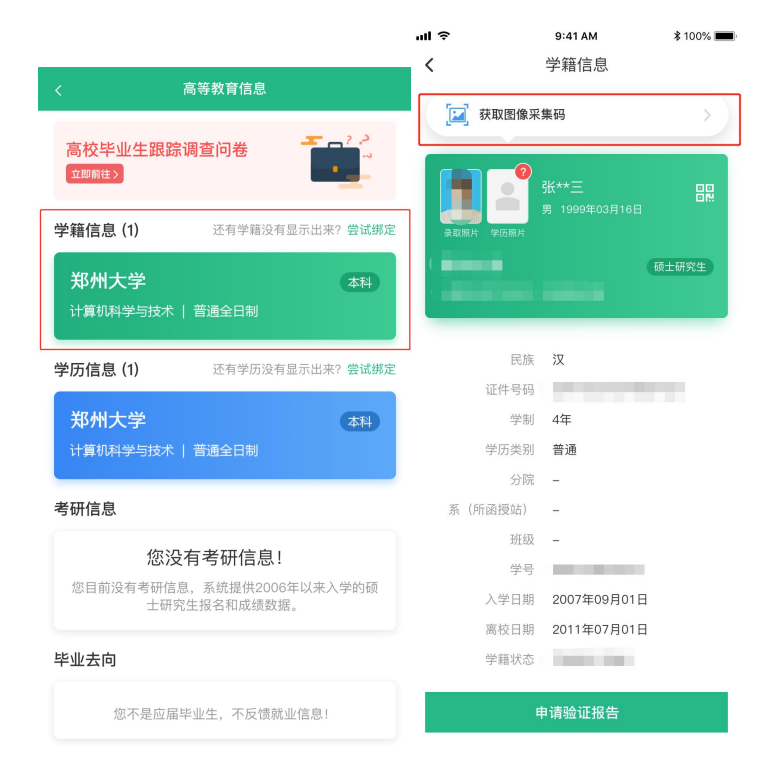

三、学信网 APP

1. 登录学信网 APP, 点击"学籍查询", 查看学籍学历信息

|                      |               | 15:31        |                                         | ::!! 4G 🗲      |
|----------------------|---------------|--------------|-----------------------------------------|----------------|
| 15:35                |               | ×            | 学信档案                                    |                |
| 学信网                  | <del>[]</del> |              |                                         |                |
| 高等教育学籍学历查询           |               |              | //_) 学信档案                               | Ŀ              |
| (日本) 学籍査询            | 学历查询          | <b>王子子</b>   | 2认同度测评                                  | 参与测评>          |
|                      |               | ● 博士         | :后工作站招收公告                               | <b>再</b> 多职位 > |
| 高等教育学籍学历认证           |               | 1k-5         | Ok 博士及以上                                | 22401127       |
| 学历备案表         学籍验证报告 | 学历认证报告        | -            |                                         |                |
|                      |               |              |                                         | 我要评价           |
| 在线考试系统               | >             |              |                                         | JAGG / T M     |
| 出国教育背景信息服务           |               | 高等教育信息       | 在线验证报告                                  | ■三<br>学历认证与成   |
| 🎦 中等教育学历 📃           | 高等教育成绩单       | -            |                                         | 绩验证            |
| 🖤 高考成绩单              | 中学成绩单         | $\mathbf{S}$ |                                         | Offer          |
| 会 会考成绩单              |               | 留学报告传输       | 毕业证书图像<br>校对                            | 就业             |
|                      |               |              |                                         | 8              |
|                      |               | ▲ 「          | ▶ ★ ★ ★ ★ ★ ★ ★ ★ ★ ★ ★ ★ ★ ★ ★ ★ ★ ★ ★ | ■ 素            |
| ▲ 三<br>首页 新闻         | 我的            |              | < >                                     |                |

### 2. 选择学籍, 查看对应采集码

| < 高等教育信息                                                     | uli 奈<br>〈           | 9:41 AM          |
|--------------------------------------------------------------|----------------------|------------------|
| 高校毕业生跟踪调查问卷                                                  | [☑] 获取图像采            | 集码 > )           |
| 学籍信息 (1) 还有学籍没有显示出来? 尝试绑定                                    |                      | 张**三             |
| 郑州大学 本科<br>计算机科学与技术   普通全日制                                  | 录取照片 学历照片            | 硕士研究生            |
| 学历信息 (1) 还有学历没有显示出来? 尝试绑定                                    | 民族                   | 汉                |
| 郑州大学 本科<br>计算机科学与技术   普通全日制                                  | 证件号码<br>学制<br>学历类别   | 4年<br>普通         |
| 考研信息                                                         | 分院<br>系(所函授站)        | -                |
| <b>您没有考研信息!</b><br>您目前没有考研信息,系统提供2006年以来入学的硕<br>士研究生报名和成绩数据。 | 班级<br>学号<br>入学日期     | -<br>2007年09月01日 |
| 毕业去向                                                         | <b>周</b> 校日期<br>学籍状态 | 2011年07月01日      |
| 您不是应届毕业生,不反馈就业信息!                                            | F                    | 申请验证报告           |